## 信用卡更改为账户自动扣款

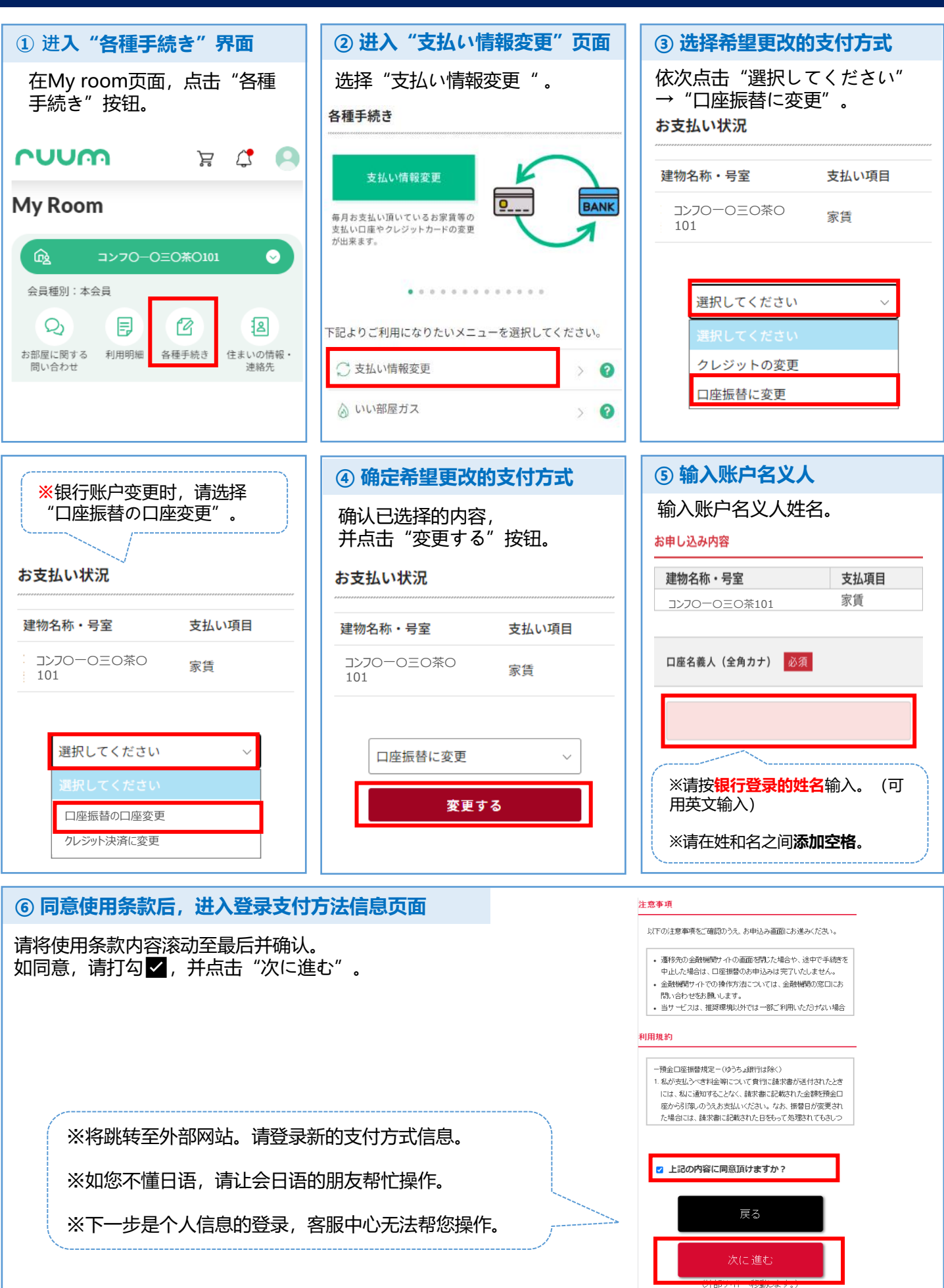

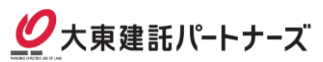